## **PAYMENT PROCESS**

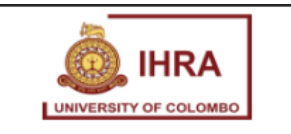

ONLINE SERVICES

A My Profile

PAYMENT & TRANSACTIONS

Payment

After log in to the system payment button will be appeared and click it to continue payment process

| Payment Process  |      |                |                             |                 |                   |             |
|------------------|------|----------------|-----------------------------|-----------------|-------------------|-------------|
| FIRST NAME       |      |                |                             | LAST NAME       |                   |             |
| BILL ADDRESS     |      |                |                             |                 |                   |             |
| EMAIL            |      |                |                             | NIC             | 199832645896      |             |
| COURSE           | Shor | t Course in co | ounselling psychology for s | chool leavers   |                   | ~           |
| FEE TYPES        |      | NO             | INSTALLMENT                 | FEE TYPE        | AMOUNT (          | LKR)        |
|                  | ~    | 1              | Installment 1               | Application Fee |                   | 1000.00     |
|                  |      | 2              | Installment 2               | Course Fee      |                   | 35000.00    |
| FULL AMOUNT      |      | 36000.00       | TOTAL PAID AMOUNT           | 0.00            | REMAINING BALANCE | 36000.00    |
| TOTAL AMOUNT DUE |      |                | 36000.00                    | PAYING AMOUNT   |                   | 1000.00     |
|                  |      |                |                             |                 |                   | Conline Pay |

Then automatically filled form with your data will be appeared

| Payment Process  |                 |                              |                 |                   |          |      |   |
|------------------|-----------------|------------------------------|-----------------|-------------------|----------|------|---|
| FIRST NAME       |                 |                              | LAST NAME       |                   |          |      |   |
| BILL ADDRESS     |                 |                              |                 |                   |          |      | - |
| EMAIL            |                 |                              | NIC             | 199832645896      |          |      |   |
| COURSE           | Short Course in | counselling psychology for s | school leavers  |                   | ~        | ←─── | - |
| FEE TYPES        | □ NO            | INSTALLMENT                  | FEE TYPE        | AMOUNT (          | LKR)     |      |   |
|                  | 1               | Installment 1                | Application Fee |                   | 1000.00  |      | _ |
|                  | 2               | Installment 2                | Course Fee      |                   | 35000.00 |      |   |
| FULL AMOUNT      | 36000.00        | TOTAL PAID AMOUNT            | 0.00            | REMAINING BALANCE | 36000.00 |      | _ |
|                  |                 |                              |                 |                   |          |      |   |
| TOTAL AMOUNT DUE |                 | 36000.00                     | PAYING AMOUNT   |                   | 1000.00  |      |   |

The form is categorized under 4 sessions and it they have been described bellow

- 1 ----> Personal Details
- 2 Register Course
- 3 —> Details of the fees charged and the manner of payment related to that course

| 4> | Full Amount       | The full fee of the Course  |  |  |
|----|-------------------|-----------------------------|--|--|
|    | Total paid Amount | Amount Currently Paid       |  |  |
|    | Remaining Balance | Amount remaining to be paid |  |  |
|    | Total Amount Due  | Fee Payable                 |  |  |
|    | Paying Amount     | Current Fee                 |  |  |

# **IMPORTANT**

• All fee types with 1 installment must be payied at the beginning.

• Other Installments can be paid during the course period on or

before the due date decided by IHRA.

• The installments can be selected as you wish.

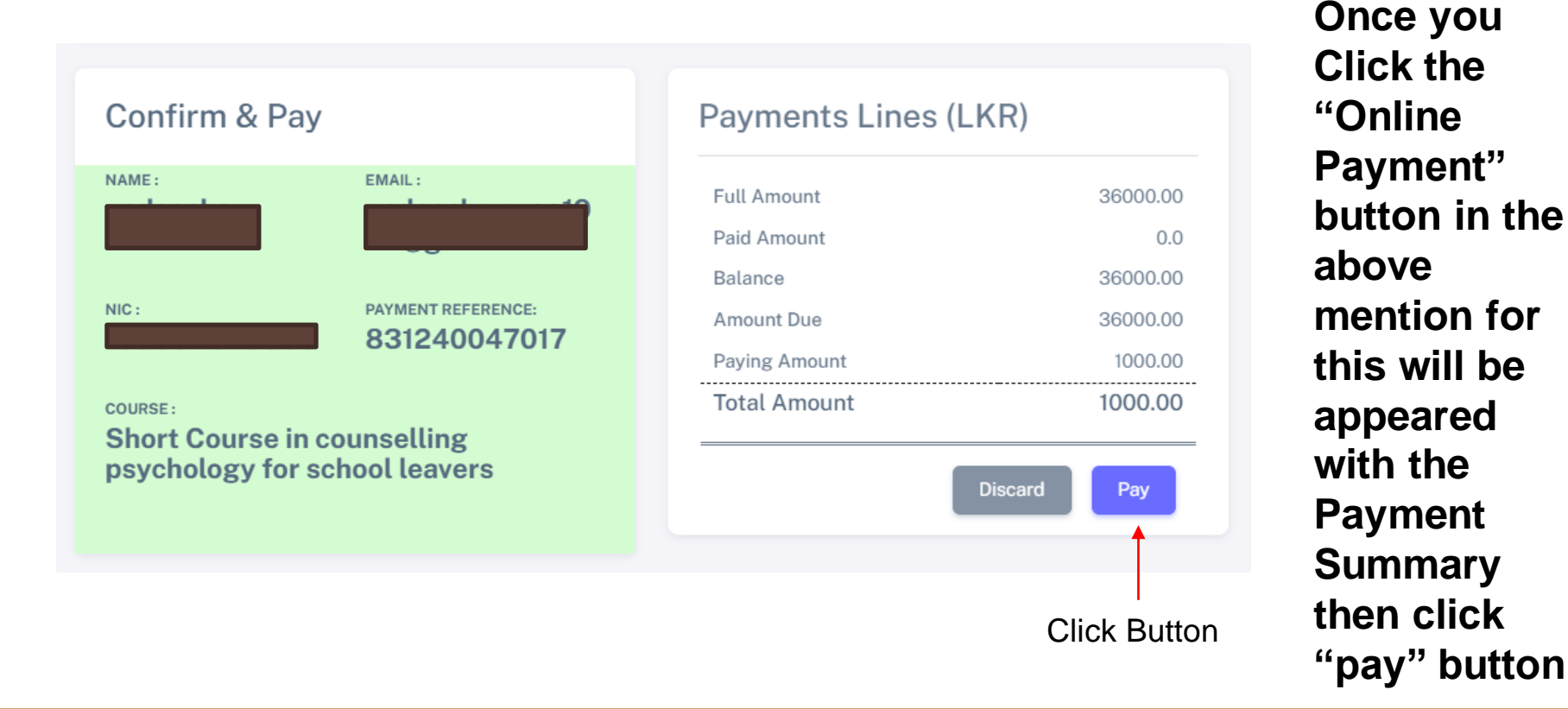

| Payment Details    | <u> </u>                                                                                                    | Your Order                  |
|--------------------|----------------------------------------------------------------------------------------------------|-----------------------------|
| Card Type *        | * Required field                                                                                                    | Total amount<br>1,000.00 Rs |
| Card Number *      |                                                                                                    |                             |
| Expiration Month * | Month      Expiration Year      Year      This code is a three or four digit number printed on the back or front of credit cards. |                             |

Select your Card Type & Fill the Card details then Click Pay Button